## **PM Submitting Commitment Changes**

**Overview: Vendors** submit Online Change Request records in response to an owner requested change or if they feel there is an increase in cost or time that warrants a change. The Commitment Changes record is the tool for PMs to submit Online Change Requests they have reviewed for additional review and final approval.

## **References:**

- FPC Contracts Changes Guide
- PM Web Guide for Online Change Requests

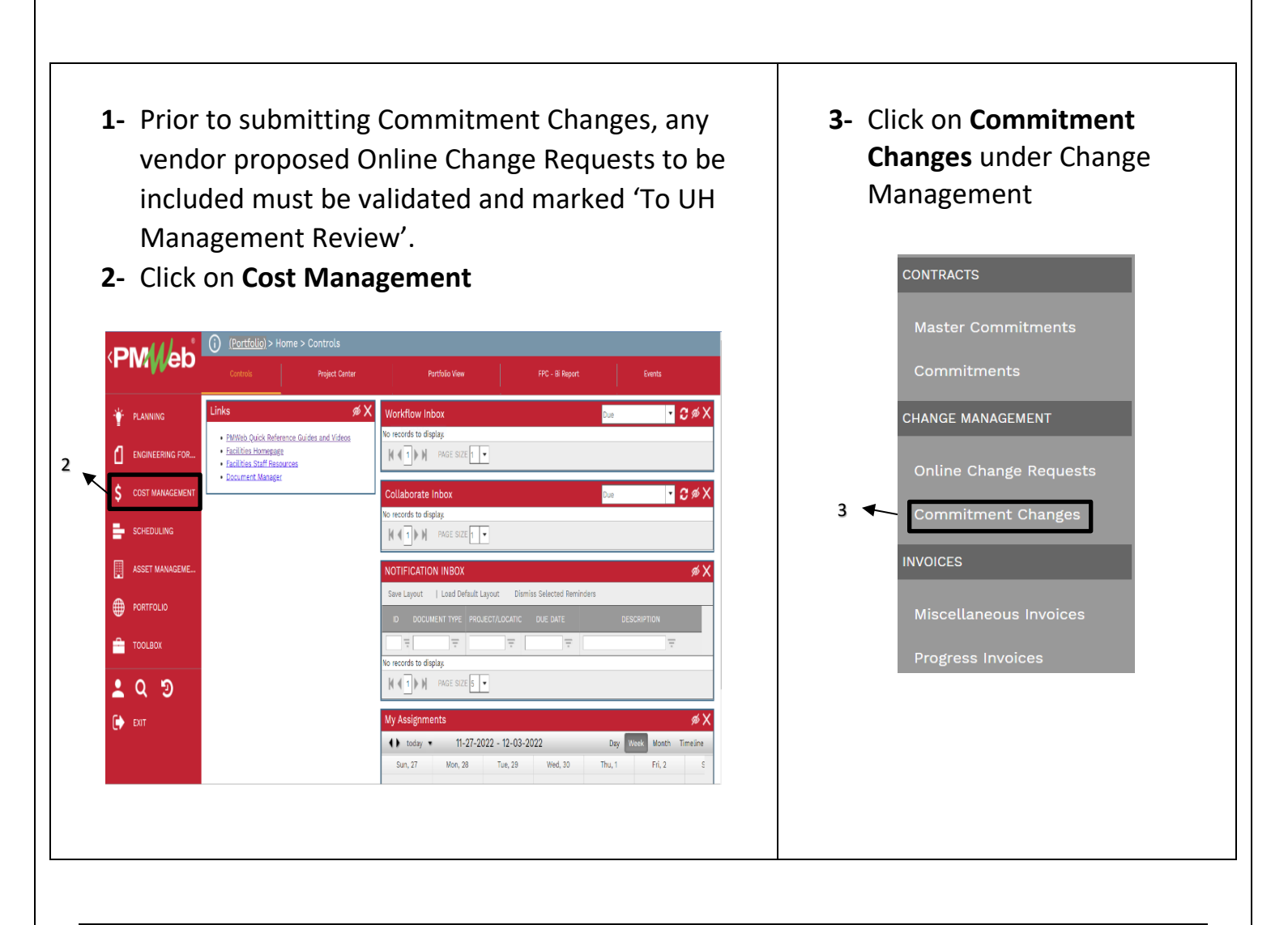

| - Clic | k on the <b>+ Add</b> Button. | 4 |     |
|--------|-------------------------------|---|-----|
|        |                               | 1 |     |
|        |                               |   |     |
| E C    | Programs *All*                |   | === |

| Project*              | 5 -                | Reason Code             | 13     | •    |
|-----------------------|--------------------|-------------------------|--------|------|
| Commitment*           | 6 *                | Date of Issuance        | 14     |      |
| Company               | 7                  | Effective Date          | 15     |      |
| Record #*             | 8                  | Days                    | 16     | 0    |
| Description           | 9                  | RECAP                   |        |      |
| Post As               | Revised Scope 10 - | ]                       | COSTS  | DAYS |
| Status / Revision     | Draft 🔹 C          | Original Commitment A   | \$0.00 | 0    |
| <u>Change Request</u> | 11 '               | Prior Approved Changes  | \$0.00 | 0    |
| Category              | 12 *               | Prior Revised Contract  | \$0.00 | 0    |
|                       |                    | Total of This Change    | \$0.00 | 0    |
|                       |                    | Contract to This Change | \$0.00 | 0    |
|                       |                    | USER DEFINED FIELDS -   |        |      |
|                       |                    | K Number                |        |      |

- 5- Project field Select the project from the drop down.
- 6- **Commitment field** On the Commitment drop down menu, select the contract for the company.
- 7- Company field Auto Populates from Commitment
- 8- Record # field Enter the type and sequential number of changes i.e. CO1, GMP2, CCEA4.

- 9- Description field Enter a summary of the OCRs to be included within the scope to help with tracking, i.e. Includes PCO5, PCO7 and PCO8.
- **10- Post As field** Leave as 'Revised Scope'
- 11- Change Request field- Leave Blank
- 12- Category field- From the drop-down menu, select the appropriate Category for the request.
- **13- Reason Code field**-From the drop-down menu, select the appropriate Reason Code.
- 14- Date of Issuance-Leave blank
- **15- Effective Date field**-Leave blank.
- 16- Days field- This header field populates as data rows are added.

| - 5                                       |                            |                                                                                 |                                                                                                | 17                      |                      | -                                   |          |            |           |
|-------------------------------------------|----------------------------|---------------------------------------------------------------------------------|------------------------------------------------------------------------------------------------|-------------------------|----------------------|-------------------------------------|----------|------------|-----------|
| = -9                                      |                            |                                                                                 |                                                                                                |                         |                      |                                     |          |            |           |
|                                           |                            |                                                                                 |                                                                                                |                         |                      |                                     |          |            |           |
|                                           |                            |                                                                                 |                                                                                                |                         |                      |                                     |          |            |           |
|                                           |                            |                                                                                 |                                                                                                |                         |                      |                                     |          |            |           |
|                                           |                            |                                                                                 |                                                                                                |                         |                      |                                     |          |            |           |
| 18-1                                      | f pulli                    | ing data                                                                        | from contra                                                                                    | actor sub               | mitted C             | )nline (                            | hange Re | auests (   | click on  |
| 18-                                       | lf pulli                   | ing data                                                                        | from contra                                                                                    | actor subi              | mitted C             | online C                            | hange Re | equests, o | click on  |
| 18- <br>                                  | lf pulli<br>L <b>ink C</b> | ing data<br>Change R                                                            | from contra<br>equest(s) o                                                                     | actor subi<br>n the low | mitted C<br>ver bar. | nline C                             | hange Re | equests, o | click on  |
| 18- <br>                                  | lf pulli<br>L <b>ink C</b> | ing data<br>Change R                                                            | from contra<br>equest(s) o                                                                     | actor subi<br>n the low | mitted C<br>ver bar. | Online C                            | hange Re | equests, o | click on  |
| 18-  <br> <br>Drag a colu                 | If pulli<br>Link C         | ing data<br>Change R                                                            | from contra<br><b>equest(s)</b> o                                                              | actor subi              | mitted C<br>ver bar. | Online C                            | hange Re | equests, o | click on  |
| 18-  <br> <br>Drag a colu                 | If pull<br>Link C          | ing data<br>Change R<br>r and drop it here<br>Add Items                         | from contra<br><b>Equest(s)</b> O<br>to group by that column<br><i>O</i> Link CE <i>C</i> Link | actor subi<br>n the low | mitted C<br>ver bar. | Online C                            | hange Re | equests, o | click on  |
| 18-  <br>Drag a colu<br>Edit<br>LINE<br># | If pulli<br>Link C         | ing data<br>Change R<br>r and drop it here<br>Add Items<br>CHANGE<br>REQUEST ID | from contra<br>equest(s) o<br>to group by that column<br>& Link CE                             | actor subi<br>n the low | mitted C<br>ver bar. | Online C<br>18<br>C Refresh<br>DAY  | hange Re | equests, o | Excel ••• |
| 18- I<br>Drag a colu<br>Edit              | If pull<br>Link C          | ing data<br>Change R<br>r and drop it here<br>Add Items<br>CHANGE<br>REQUEST ID | from contra<br>equest(s) o<br>to group by that column<br>& Link CE Lind<br>DESCRIPTION         | Actor subi<br>n the low | mitted C<br>ver bar. | 2 nline C<br>18<br>C Refresh<br>DAY | hange Re | equests, o | Excel ••• |

|                                                                      | red: Lines without cos                                                                                                    | st codes cannot be                                                                        | Not a<br>Star                                                                  | n error messag<br>Idard cost code                          | ge.<br>e                                                                                        |
|----------------------------------------------------------------------|----------------------------------------------------------------------------------------------------|-------------------------------------------------------------------------------------------|--------------------------------------------------------------------------------|------------------------------------------------------------|-------------------------------------------------------------------------------------------------|
| ag a column header                                                   | and drop it here to gro                                                                                                    | up by that column                                                                         |                                                                                |                                                            |                                                                                                 |
| SELEC STATU                                                          | S OCR #                                                                                                    | DESCRIPTION                                                                               | REQU                                                                           | IESTED NEEDE                                               | D BY REASON                                                                                     |
| Ap Ap                                                                | proved PCO37                                                                                                    | Adding a PCO to test 7.3                                                                  | 12-                                                                            | 16-2022                                                    |                                                                                                 |
|                                                                      | 20                                                                                                    |                                                                                           |                                                                                |                                                            |                                                                                                 |
|                                                                      |                                                                                                    |                                                                                           | $\otimes$                                                                      |                                                            |                                                                                                 |
| <b>21-</b> Review                                                    | v added data.                                                                                                    |                                                                                           |                                                                                |                                                            |                                                                                                 |
|                                                                      |                                                                                                    |                                                                                           |                                                                                |                                                            |                                                                                                 |
|                                                                      |                                                                                                    | he appropriate l                                                                          | ine (Use shift<br>bar                                                          | to select r                                                | nultiple                                                                                        |
| <b>22-</b> To edit<br>lines) t                                       | hen click on <b>E</b>                                                                                                    | <b>dit</b> on the lower                                                                   | bai                                                                            |                                                            |                                                                                                 |
| <b>22-</b> To edit<br>lines) t                                       | C data, select the click on E                                                                                               | dit on the lower                                                                          | DE DAYS                                                                        | AMOUNT AN<br>REQUESTED APP                                 | OUNT FUNDING                                                                                    |
| 22- To edit<br>lines) t                                              | data, select t<br>hen click on E                                                                                            |                                                                                           |                                                                                | AMOUNT AM<br>REQUESTED APP                                 | OUNT FUNDING                                                                                    |
| <b>22-</b> To edit<br>lines) t                                       | C data, select t<br>hen click on E<br>change<br>quest ip descr<br>- PCO8 Desc PCO8 Scope of                                 | IPTION COST COL<br>Work 03-00-000000 - Co                                                 | DE DAYS                                                                        | AMOUNT AM<br>REQUESTED APP<br>TT (1)<br>\$17,888.00 \$     | OUNT<br>ROVED<br>FUNDING<br>T<br>117,888.00<br>\$0.00                                           |
| 22- To edit<br>lines) t   INE ATTACHMEN RE   1 (Q) PCCE   2 (Q) PCCE | C data, select to<br>hen click on E<br>CHANGE<br>QUEST ID DESCR<br>COULD DESC PCOB Scope of<br>220 - Testing Adding 5 new w | IPTION COST COL   IPTION COST COL   IPTION 03-00-000000 - Col   Indows 03-00-000000 - Col | DE DAYS<br>T DAYS<br>DAYS<br>DAYS<br>1<br>1<br>1<br>1<br>1<br>1<br>1<br>1<br>1 | AMOUNT AM<br>REQUESTED APP<br>\$17,888.00 \$<br>\$7,525.00 | OUNT<br>ROVED<br>T<br>17,888.00<br>\$7,525.00<br>\$0.00<br>\$0.00<br>\$0.00<br>\$0.00<br>\$0.00 |

24- Enter a description under the **Description** column.

**25-** Enter the cost code **Cost Code** column.

26- Enter Amount Requested; Amount Approved will auto populate

27- Click Update Records in grey bar

**28-** After all lines have been entered, use the *Funding* column to assign funds from Project Cost Centers. For CCEAs/AEAs, use the same funding line that was assigned in the GMP

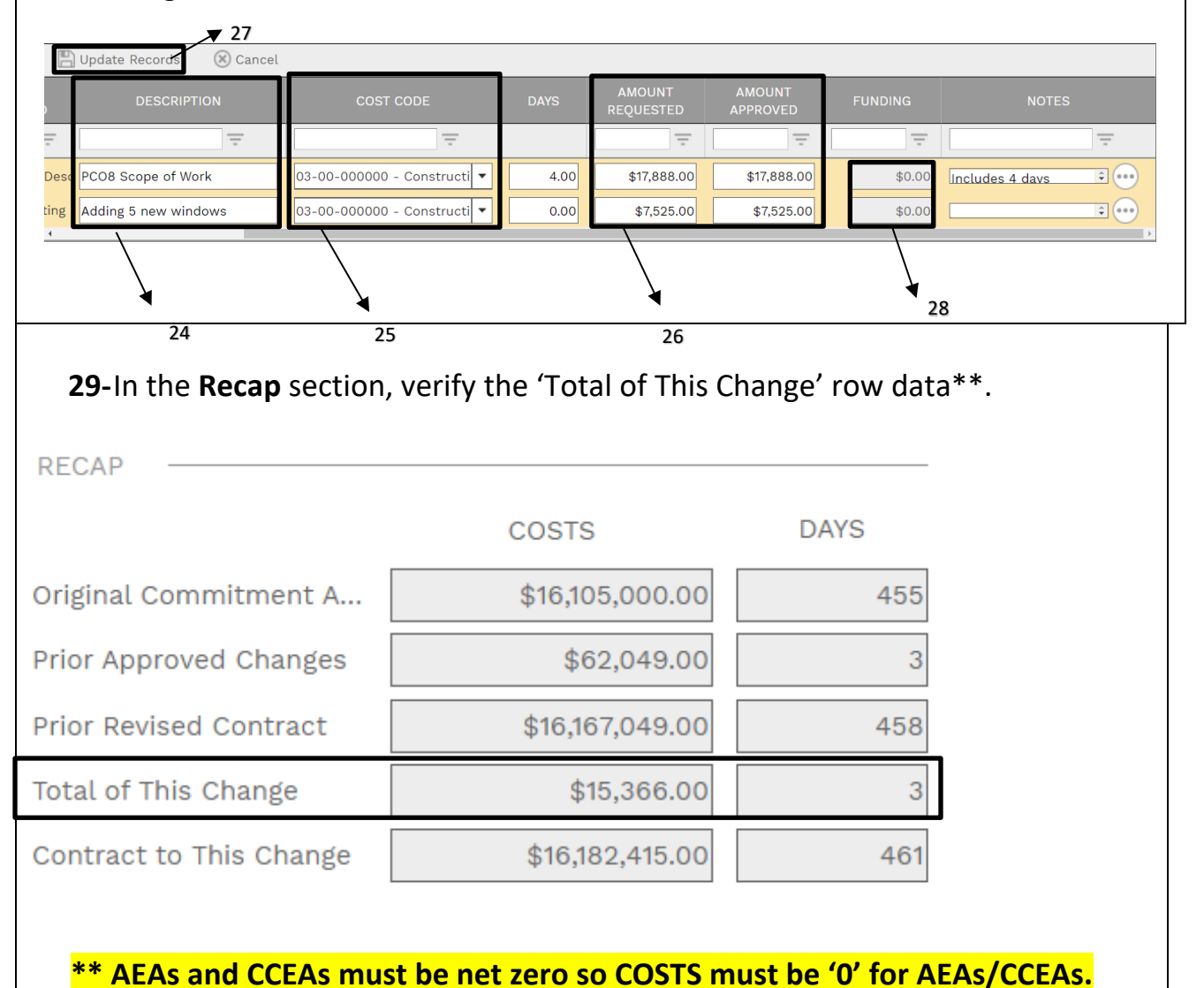

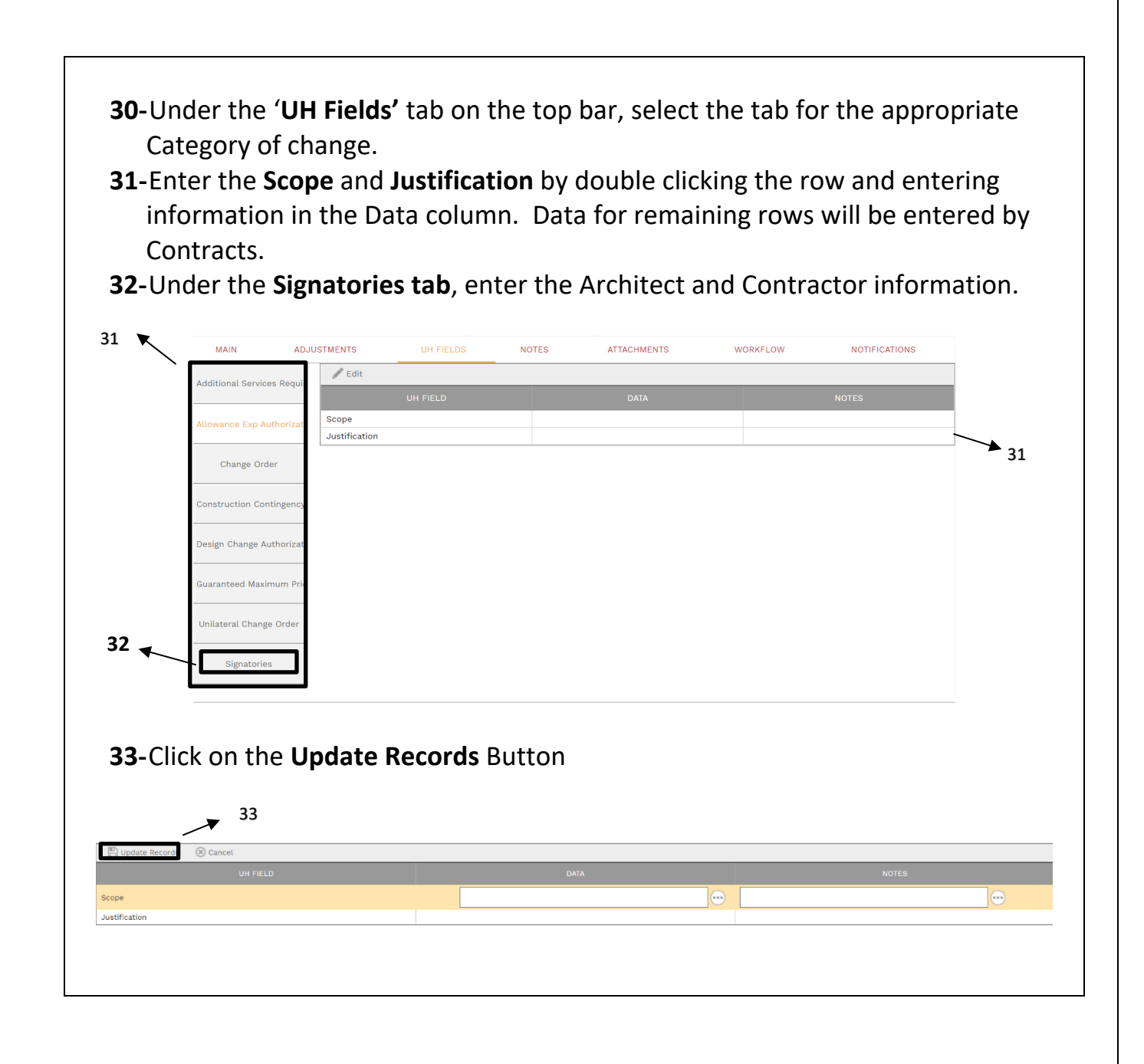

| att        | achments.   |             |                    |                                    | <b>√</b> <sup>3</sup> | 4                   |
|------------|-------------|-------------|--------------------|------------------------------------|-----------------------|---------------------|
| N          | ADJUSTMENTS | UH FIELD    | 95                 | NOTES                              | ATTACHMENTS           | WORKFLOW            |
| in layouts |             |             |                    |                                    |                       |                     |
|            |             |             |                    |                                    |                       |                     |
|            |             |             |                    |                                    |                       |                     |
|            |             |             |                    |                                    |                       |                     |
|            |             |             |                    |                                    |                       |                     |
|            |             |             |                    |                                    |                       |                     |
|            |             |             |                    |                                    |                       |                     |
|            |             |             | מ                  | prop files here or click the Add b | utton                 |                     |
|            |             |             |                    |                                    |                       |                     |
|            |             |             |                    |                                    |                       |                     |
| 35-        | Under the   | • 'Workflow | <b>r'</b> tab on t | the top bar, o                     | click on <b>Subm</b>  | n <b>it</b> button. |
|            |             |             | NOTEO              |                                    | WORKELOW              | NOTIFICATIONS       |
| MAIN       | ADJUSTMENTS | UH FIELDS   | NOTES              | ATTACHMENTS                        | WORKFLOW              | NOTIFICATIONS       |
| ACTIONS -  |             |             |                    |                                    |                       |                     |
|            |             |             |                    |                                    |                       |                     |

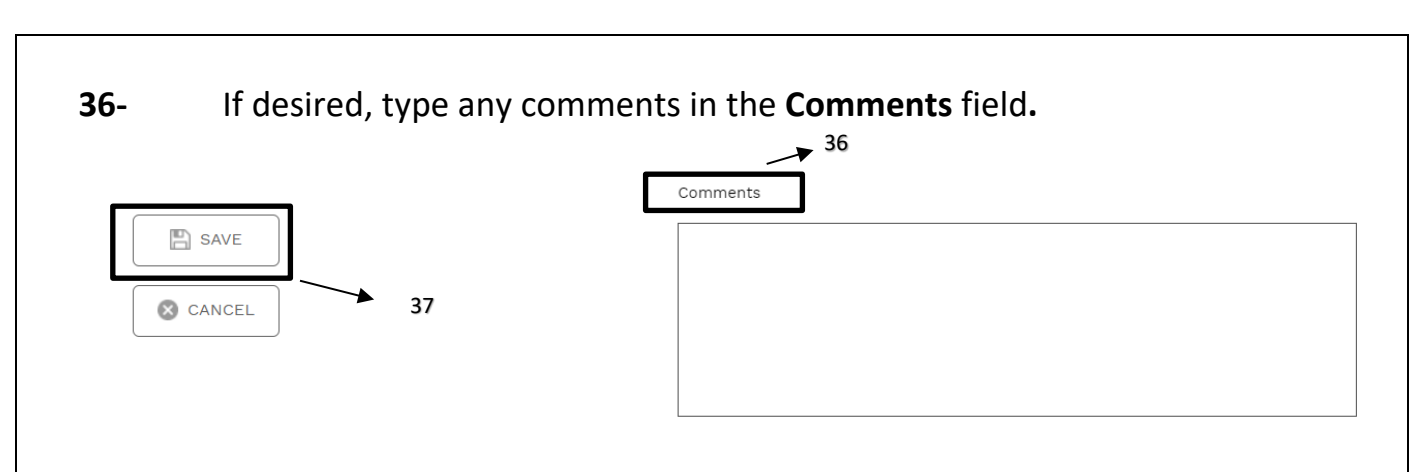

- **37-** Click on the **Save** button in the Action box.
- 38- The Project Manager may also need to complete a budget realignment to ensure adequate budget amounts in applicable cost codes.